# Wi Fi

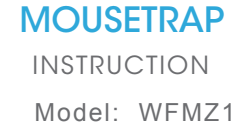

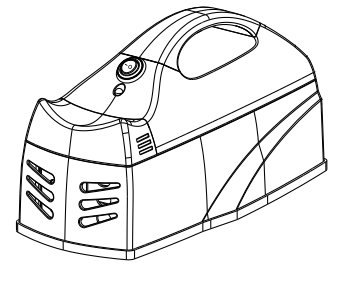

# Mousetrap top cover

Product configuration

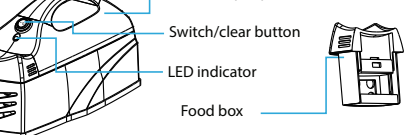

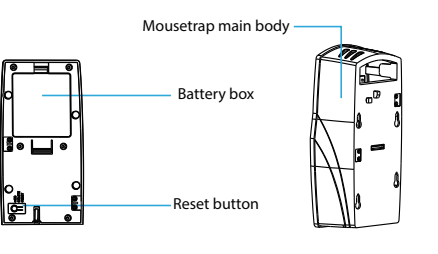

### How to use ?

#### 1. Open mousetrap

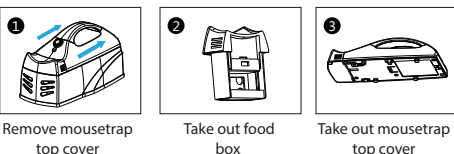

box

#### 2. Install batteries

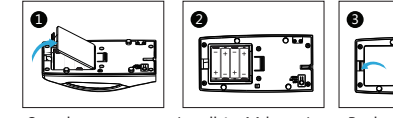

Open battery cover Install 4 x AA batteries Replace the cover

3. Put the bait inside the food box

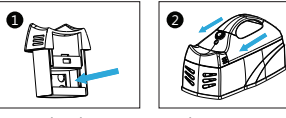

Put bait here Replace mousetra

- -- Connect the equipment into an outlet on a
- -- Consult the dealer or an experienced radio/TV

To maintain compliance with FCC's RF Exposure

#### Tips:

1. Do not place the mousetrap cover in the water. The mousetrap body and food box can be removed for cleaning.

2. When the mousetrap is triggered once, the clear button must be turned on and the mousetrap will work again. 3. Put the mousetrap within the 2.4G Hz Wi-Fi network coverage. 4. High current is generated when triggering, please take care. 5. Please use 1.5V AA x 4 battery

# What's in the box?

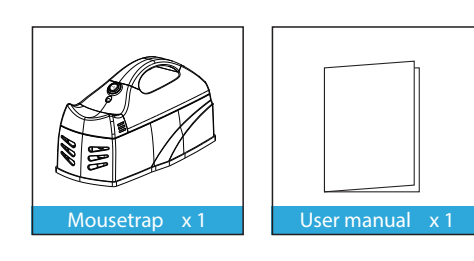

**Experience Advanced Features** 

You can experience the various advanced features of the product with the app, just try and do it yourself.

#### Main fuction

- Alarm recording
- Alarm notification

#### Linkage alarm setting

• Create scenes to associate two devices.

#### Device sharing

• Allow others to control the device

#### **Push notification**

• Open/close push notification

#### Remove device

• Restore default settings; Delete and add the device again to clear the record by APP.

Notice: If failed to reset, please take off the batteries then trigger the device and install battery again .wait for 10-20s.

#### FCC Caution:

Powered By tuyດີ

This device complies with part 15 of the FCC Rules. Operation is subject to the following two conditions: (1) this device may not cause harmful interference, and (2) this device must accept any interference received, including interference that may cause undesired operation..

Any changes or modifications not expressly approved by the party responsible for compliance could void the user's authority to operate the equipment. NOTE: This equipment has been tested and found to comply with the limits for a Class B digital device, pursuant to Part 15 of the FCC Rules. These limits are designed to provide reasonable protection against harmful interference in a residential installation. This equipment generates, uses and can radiate radio frequency energy and, if not installed and used in accordance with the instructions, may cause harmful interference to radio communications. However, there is no guarantee that interference will not occur in a particular installation.

If this equipment does cause harmful interference to radio or television reception, which can be determined by turning the equipment off and on, the user is encouraged to try to correct the interference by one or more of the following measures:

- Reorient or relocate the receiving antenna.

- Increase the separation between the equipment and receiver.

circuit different from that to which the receiver is connected.

technician for help.

guidelines, This equipment should be installed and operated with minimum distance between 20cm the radiator your body: Use only the supplied antenna. FCC ID: VII-WFMZ1

#### IC Caution: RSS-Gen Issue 4 December 2014"&"CNR-Gen 4e Décembre 2014:

- English:

- This device complies with Industry Canada licence-
- exempt RSS standard(s). Operation is subject to the following two

conditions:

- (1) This device may not cause interference, and
- (2) This device must accept any interference,
- including interference that may cause undesired operation of the device.
- French:

Le présentappareilest conforme aux CNR d'Industrie Canada applicables aux appareils radio exempts de licence. L'exploitationestautorisée aux deux conditions suivantes:

(1) l'appareil ne doit pas produire de brouillage, et (2) l'utilisateur de l'appareildoit accepter tout brouillageest susceptible d'encompromettre le fonctionnement.

IC: 22838-WFMZ1

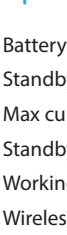

# **Specifications**

#### Battery:1.5V - AA \*4

Standby current:13uA Max current:700mA Standby lifetime:5 years Working lifetime:1 year (1 times/day) Wireless type:2.4GHz

Wireless standard:IEEE 802.11b/g/n

Wireless range:45M

Operating Temperature:  $0^{\circ}C \sim 40^{\circ}C$  (32°F  $\sim 104^{\circ}F$ )

Operating Humidity: 20%  $\sim$  85%

Storage Temperature:  $0^{\circ}C \sim 60^{\circ}C$  (32°F  $\sim 140^{\circ}F$ )

Storage Humidity:0%  $\sim$  90%

Size:222mm(L) x112mm(W) x 120mm(H)

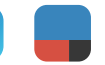

## LED State

| Device Status | LED State                            |
|---------------|--------------------------------------|
| Smart Wi-Fi   | Indicator flashes quickly            |
| AP mode       | Indicator flashes slowly             |
| Triggered     | LED is on for 2 minutes              |
| Sleeping mode | LED Flash once in 3 seconds until    |
|               | the indicator is manually turned off |
|               | Indicator lights up for 4s and after |
| Reset         | 2 seconds lights off, device goes    |
|               | into configuration mode              |

#### How to reset?

(1) Press the reset button for 6 seconds till the indicator flash rapidly. Then device turns to smart wifi mode. (2) Press the reset button again for 6 seconds till the indicator flash slowly. The device turns to AP mode.

# Get Started with Tuya Smart App

Available on the

#### 1. Download APP

• Download the "Smart life" app from APP Store or Google Play to your mobile.

#### 2. Register and Login

- Launch the "Smart life" app.
- To register enter your mobile phone number or email address, create a password , then login to the app.
- Login if you have an account already.

#### 3. Add Device

- Power on the smart sensor which default's mode is Smart WiFi mode.
- Select the "+" symbol on the top right-hand corner.
- Select your product type and follow the instructions of the app.
- If the connecting fails, try using AP Mode
- On the "Add device" page select "AP Mode" on the top right-hand corner and follow the instructions of the app. • Finally,have fun!

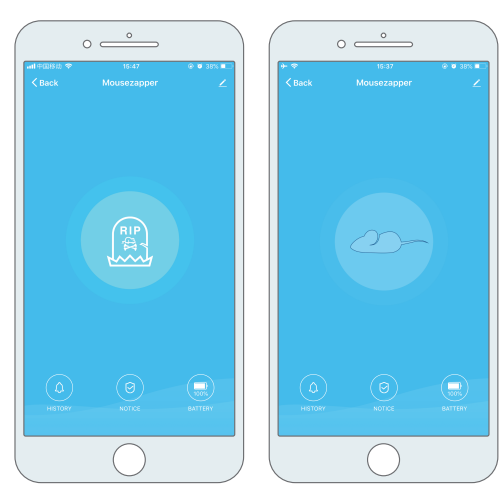

What's the App User Interface Like?

Alarm recording

Turn on/off the alarm

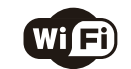